## Kurzbeschreibung zur Einbindung von Jogl in Eclipse

Wichtig:

Bevor diese Anleitung befolgt wird sollte man Reste von alten Versuchen aus dem Java-Path und Eclipse möglichst restlos entfernen. Ich hatte bei mir das Problem, dass es deshalb beim ersten Versuch nicht funktioniert hat??!

## 1.Schritt

Runterladen des "jogamp-all-platforms"-Archivs und entpacken. An einem Speicherort speichern, an dem der Ordner "verweilen" darf. Entpackte Größe ca. 65 MB.

## 2.Schritt

Eclipse starten und ein neues Projekt (mit Standard Einstellungen) erstellen.

## 3.Schritt (Projekt konfigurieren)

Im Package Explorer *Rechtsklicken* auf das Projekt und auf Properties klicken. Dort unter *"Java Build Path"* unter dem Reiter *"Libraries"* sollte nur die *"JRE System Library[jre6]"* oder manuell von ihnen eingebundene Bibliotheken eingebunden sein.

| Properties for JOGL                                                                                                    |                                                                                                    |                                                                                                    |
|----------------------------------------------------------------------------------------------------|----------------------------------------------------------------------------------------------------|----------------------------------------------------------------------------------------------------|
| type filter text                                                                                                    | Java Build Path                                                                                                    | ↓ ↓ ↓ ↓ ↓                                                                                                    |
| Resource<br>Builders<br>Java Build Path<br>Java Code Style<br>Java Compiler<br>Java Editor<br>Javadoc Location<br>Project References<br>Refactoring History<br>Run/Debug Settings<br>Task Repository<br>Task Tags<br>Validation<br>WikiText | Source Projects Libraries Order and Export<br>JARs and class folders on the build path:          >       >         >       >         JRE System Library [jre6] | Add JARs<br>Add External JARs<br>Add Variable<br>Add Library<br>Add Class Folder<br>Add External Class Folder<br>Edit<br>Remove<br>Migrate JAR File |
| ?                                                                                                    |                                                                                                    | OK Cancel                                                                                                    |

Sie werden nun eine neue Bibliothek erstellen indem Sie folgende Schritte ausführen: Klick -> "Add Library…" Es erscheint folgender Dialog:

| dd Library         |              |        |        |        |
|--------------------|--------------|--------|--------|--------|
| Select the library | type to add. |        |        |        |
| RE System Librar   | y            |        |        |        |
| lser Library       |              |        |        |        |
|                    |              |        |        |        |
|                    |              |        |        |        |
|                    |              |        |        |        |
|                    |              |        |        |        |
|                    |              |        |        |        |
|                    |              |        |        |        |
|                    |              |        |        |        |
|                    |              |        |        |        |
|                    |              |        |        |        |
|                    |              |        |        |        |
|                    |              |        |        |        |
|                    |              |        |        |        |
| ?                  | < Back       | Next > | Finish | Cancel |

Sie wählen *"User Library"* und fahren mit *"Next >"* fort. ->

| 😂 Add Library                           |                   | <₽ 6   |                |
|-----------------------------------------|-------------------|--------|----------------|
| User Library<br>Select a library to add | to the classpath. |        | 5              |
| User libraries:                         |                   |        |                |
| Ipol 🛋 🗐                                |                   |        | User Libraries |
| ?                                       | < Back Next >     | Finish | Cancel         |

Wenn Sie die Jogl Bibliothek hier noch nie erstellt haben, klicken Sie auf *"User Libraries…"* und führen die folgenden Schritte aus. Ist die Jogl-Bibliothek bereits erstellt worden, wählen Sie sie aus und klicken *"Next >"*.

| type filter text 🖉                   | User Libraries                                                                                                    | $\Leftrightarrow \bullet \Rightarrow \Rightarrow \bullet$        |
|--------------------------------------|----------------------------------------------------------------------------------------------------|------------------------------------------------------------------|
| Java<br>Build Path<br>User Libraries | User libraries can be added to a Java Build path<br>archives. System libraries will be added to the b<br>Defined user libraries: | and bundle a number of externa<br>poot class path when launched. |
|                                      | 🛋 Jogl                                                                                                    | New                                                              |
|                                      |                                                                                                    | Edit                                                             |
|                                      |                                                                                                    | Add JARs                                                         |
|                                      |                                                                                                    | Remove                                                           |
| 🕒 New Use                            | r Library                                                                                                    |                                                                  |
| User library                         | name:                                                                                                    | Down                                                             |
|                                      |                                                                                                    |                                                                  |
| System                               | library (added to the boot class path)                                                                                           | Import                                                           |
|                                      |                                                                                                    | Export                                                           |
| ?                                    | OK Cancel                                                                                                    |                                                                  |
|                                      |                                                                                                    |                                                                  |
| (?)                                  | ſ                                                                                                    | OK Cancel                                                        |

Klicken Sie auf *"New…"* um zu diesem kleinen Fenster zu gelangen, in dem Sie einen gewünschten Namen für die neue Bibliothek angeben können. Zu empfehlen wäre in diesem Fall *"*Jogl". ->"OK" klicken.

Ist die Bibliothek ausgewählt, klicken Sie auf *"Add JARS…"* und fügen die Dateien *"*gluegen-rt.jar" und *"*jogl.all.jar" aus dem *"*jogamp-all-platforms\jar\"-Ordner den Sie anfangs gespeichert haben hinzu.

| Jogl2                                                           |          |
|-----------------------------------------------------------------|----------|
| a 📴 gluegen-rt.jar - C:\Users\MegaNoob\jogamp-all-platforms\jar | Edit     |
| Source attachment: (None)                                       | Add IARs |
| avadoc location: (None)                                         | Add Mils |
| 🚔 Native library location: (None)                               | Remove   |
| 🏠 Access rules: (No restrictions)                               |          |
| Jogl.all.jar - C:\Users\MegaNoob\jogamp-all-platforms\jar       | Un       |
| 🕼 Source attachment: (None)                                     | P        |
| <ul> <li>Javadoc location: (None)</li> </ul>                    | Down     |
| 🗩 Native library location: (None)                               |          |
| Access rules: (No restrictions)                                 | Import   |
|                                                                 |          |

Danach sollte es erweitert ungefähr so aussehen.

Nun müssen nur noch *"Source attachment:"* und *"Native library location:"* jeweils angegeben werden. Per Doppelklick kann man ein *"External File…"* oder *"External Folder…"* auswählen.

Wählen Sie für "gluegen-rt.jar" als "Source attachment:" die Datei "gluegen-java-src.zip" aus dem "jogamp-all-platforms"-Ordner und für "jogl.all.jar" als "Source attachment:" die Datei "jogl-java-src.zip" welche sich ebenfalls in "jogamp-all-platforms" befindet.

Wählen sie nun noch (für beide Einträge) die entsprechende "*Native library location*". Man wählt dieses mal einen "*External Folder…*" und wählt unter "*jogamp-all-platformslib*\" das entsprechende Betriebssystem.

Wurde alles richtig gemacht, so sollte es ungefähr so aussehen:

| leol 🚘                                                                              | New      |
|-------------------------------------------------------------------------------------|----------|
| 📴 gluegen-rt.jar - C:\Users\MegaNoob\jogamp-all-platforms\jar                       |          |
| 🚯 Source attachment: gluegen-java-src.zip - C:\Users\MegaNoob\jogamp-all-platforms  | Edit     |
| @ Javadoc location: (None)                                                          | Add IARs |
| 🗩 Native library location: C:/Users/MegaNoob/jogamp-all-platforms/lib/windows-amd64 | Add JAIG |
| 證 Access rules: (No restrictions)                                                   | Remove   |
| 🔂 jogl.all.jar - C:\Users\MegaNoob\jogamp-all-platforms\jar                         |          |
| 👔 Source attachment: jogl-java-src.zip - C:\Users\MegaNoob\jogamp-all-platforms     | Up       |
| <ul> <li>avadoc location: (None)</li> </ul>                                         |          |
| 🗩 Native library location: C:/Users/MegaNoob/jogamp-all-platforms/lib/windows-amd64 | Down     |
| 舚 Access rules: (No restrictions)                                                   |          |
|                                                                                     | 1        |

Anschließend "*OK*" klicken. Zurück beim Einbinden einer Bibliothek für das Projekt wählen Sie die neu erstellte Benutzerbibliothek und klicken "*Finish"*.

| 😕 Source 🗁 Projects 🛋 Libraries 🍫 Order and Export |                           |  |  |
|----------------------------------------------------|---------------------------|--|--|
| JARs and class folders on the build path:          |                           |  |  |
|                                                    | Add JARs                  |  |  |
| ➡ JRE System Library [jre6]                        | Add External JARs         |  |  |
|                                                    | Add Variable              |  |  |
|                                                    | Add Library               |  |  |
|                                                    | Add Class Folder          |  |  |
|                                                    | Add External Class Folder |  |  |
|                                                    | Edit                      |  |  |
|                                                    | Remove                    |  |  |
|                                                    | Migrate JAR File          |  |  |

-> "OK" klicken.

Nun sind Sie fertig und können mit ihrem Jogl-Projekt beginnen.